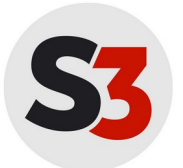

Schul Support Service Bremen e.V. Große Weidestraße 4-16 28195 Bremen support@schul-support-service.de **Hotline:** Tel: 0421-361-6600 Mo-Fr 07:30 - 15:30

## Schul-Hotspot Android 11

Seit Android 11 haben einige Smartphonehersteller damit begonnen, das "**Nicht validieren**" des CA-Zertifikats zu deaktivieren. Damit die Verbindung trotzdem zum Schul-Hotspot klappt, muss **wlanauth.schule.bremen.de** als **Domain** angegeben werden.

- 1. Einstellungen -> Netzwerk & Internet -> WLAN
- 2. Das WLAN "**Schul-Hotspot**" auswählen.
- 3. Verbindungseinstellungen wie folgt vornehmen:

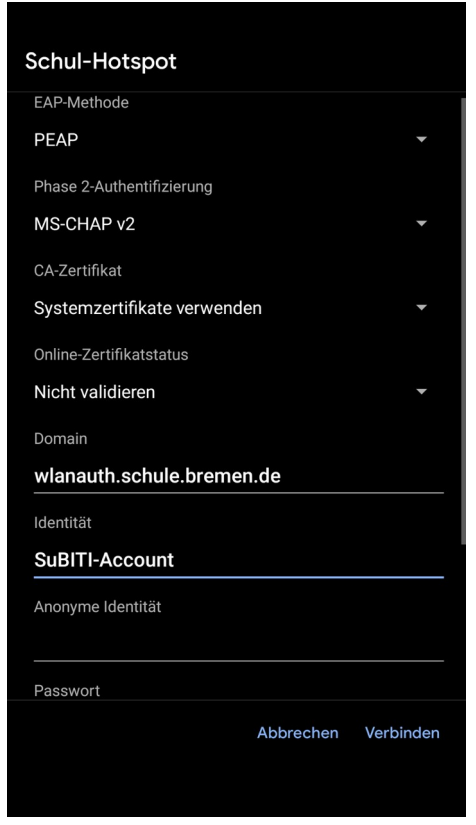

- 4. Als Identität und Passwort den eigenen **SuBITI-Account** verwenden.
- 5. Auf "Verbinden" tippen.

Wenn Sie nach dem Lesen der Anleitung immer noch Fragen haben, so melden Sie sich unter der Telnr.: 0421-361-6600.